## ESCOMAS PLUS GESTIONE PASSWORD

https://escomas.edison.it/

| Scrivere il vostro user esc<br>Eden Storage Sa<br>2 Username<br>LOG IN<br>Password dimenticata?                                                                                                    | premere su<br>"Password<br>dimenticata?"         | Write your user esc                                                                                                    | click on<br>"Have you<br>forgotten the<br>password?"      |
|----------------------------------------------------------------------------------------------------|--------------------------------------------------|----------------------------------------------------------------------------------------------------|-----------------------------------------------------------|
| CONTRACTOR CONTRACTOR |                                                  | CONTRACTOR CONTRACTOR |                                                           |
| Il codice di verifica necessario per il<br>cambio password verra' inviato alla email<br>associata allo username inserito.     Rechied Codice     Richied i Codice     Login Nuova Password                                                                                                    | Premere su<br>RICHIESTA CODICE                   | The verification code required to change<br>the password will be sent to the email<br>associated with the usemame entered.     Seco00034      REQUEST CODE      Login New Password                                                                                                    | Click on<br>REQUEST CODE                                  |
| Edison Stoccaggio Spa                                                                                                    | Si riceve via<br>email il                        | Edison Stocceggio Spa                                                                                                    | You'll receive<br>an email with a                         |
| esc00013                                                                                                    | <b>CODICE</b><br>da inserire nella<br>maschera   | esc00013                                                                                                    | <b>CODE</b><br>Write it<br>in the mask                    |
| <ul> <li>Min. 1 car. maiuscolo, min. 1 numero, min<br/>1 car. speciale(I, Ş, ?).</li> <li>Password</li> <li>Conferma Password</li> <li>CAMBIA PASSWORD</li> </ul>                                                                                                    | scrivere e<br>confermare la<br>nuova<br>password | <ul> <li>Min. 1 char. uppercase, min 1 char. number, min 1 char. special (I, \$,?).</li> <li>Password</li> <li>Confirm Password</li> <li>CHANGE PASSWORD</li> </ul>                                                                                                    | write and<br>confirm the<br><b>new</b><br><b>password</b> |
| Richiedi Codice Logi                                                                                                    | n                                                | Send Code Logi                                                                                                    | in                                                        |

!!! Se non si riceve il codice, significa che lo user è bloccato, per favore contattare il supporto IT !!!

https://www.edisonstoccaggio.it/it/business-e-servizi/escomas/

!!! If you do not receive the code, it means that the user is locked, please contact the IT support !!!

https://www.edisonstoccaggio.it/en/business-and-services/escomas/